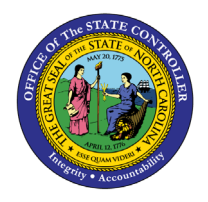

# MANUAL BANK DISBURSEMENT ACCOUNT MONTHLY RECONCILIATION FOR DIRECT AGENCIES QUICK REFERENCE GUIDE CM-45

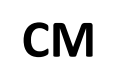

The purpose of this Quick Reference Guide (**QRG**) is to provide Manual Bank Disbursement Account Monthly Reconciliation for Direct Agencies in the North Carolina Financial System (**NCFS**) for the month of Oct-23 only.

The NCFS month ending balance for the disbursement account is calculated as follows:

Prior Month Ending Balance Plus +: Requisitions (payments issued for the month) Less -: Payments cleared for the month Less -: Payments voided for the month Equals: Month Ending Balance for the **Current** Month

Once the NCFS month ending balance for the current month is calculated, it should be compared to the DST **Statement of Account** ending balance for the disbursement account to ensure both systems are in balance.

Prior Month Ending Balance (Sep-23)

To ascertain the prior month ending balance, use the **MM170-1 CK RECONCILIATION** report series dated 10/02/2023 and search for report **AP-R002A**. The **TOTAL CURRENT OUTSTANDING** amount on the report will be the beginning balance for the Oct-23 bank reconciliation.

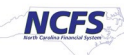

## Requisitions (Payments Issued for the Month)

- 1. In NCFS, run the **NC Daily Disbursements (Requisition) Report (RPT-CM-010)** with the following parameters:
  - Journal Status: Posted
  - Journal Creation From Date: (for Oct-23 use 10/01/2023)
  - Journal Creation To Date: (for Oct-23, use the current date)
- 2. View and filter the report output:
  - Filter the **Posting Date** column (column J) for the month being reconciled (for Oct-23 use 10/\* to filter).
  - Filter the **Disbursement Account** column to exclude payroll account 2000299 (column F).
    - If there is more than one disbursement account for an agency, filter for the account being reconciled.
  - Filter the **Payment Method** column to exclude all but:
    - Check [select all types]
    - o (Blanks)
    - Note: E-Pays are processed through a different disbursement account.
  - Use the Excel AutoSum function to calculate the disbursement total. This total should equal the CMCS REQUISITION IN on the DST Statement of Account.
    - If there are no negative requisitions, then the **CREDITS** total on the DST **Statement of Account** should equal the disbursement report total.
    - For Oct-23, any duplicate requisitions submitted to CB\$ for Oct-23 must be subtracted from the DST Statement of Account requisition totals to reconcile the requisitions. The CB\$ corrections for Oct-23 duplicates have been processed in Nov-23 and will be an adjustment users will need to account for in reconciling Oct-23.

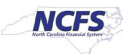

#### Payments Cleared for the Month

- 1. Run the Oracle-delivered **Bank Statement Report** in NCFS to obtain a list of checks cleared during the month in NCFS. Use the following steps to generate the report:
  - From the *Home* page, navigate to the Overview page: Cash Management > Bank Statements and Reconciliation.
  - In the **Overview** screen, use the task list to run the **Bank Statement Report** under the *Reports* section.

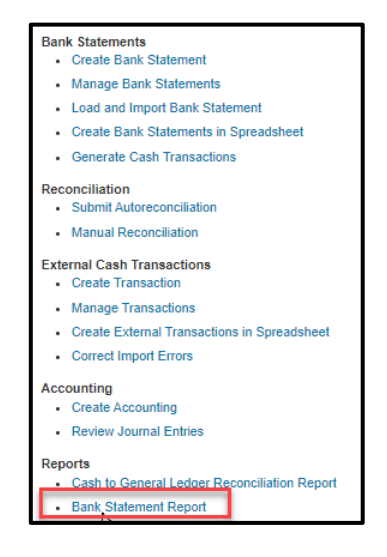

- Within the *Basic Options* section, enter the following information:
  - o Bank Account: Select the appropriate bank disbursement account.
  - **From Statement End Date**: Select the first day of the month being reconciled (for Oct-23 select 10/01/2023).
  - **To Statement End Date:** Select the last day of the month (for Oct-23 select 10/31/2023).
- Click on the **Submit** button at the top right of the screen.
- A confirmation notice is generated. <u>Record the **Process** number.</u>
- 2. View and Republish the output of the **Bank Statement Report**:
  - Navigate to: Home Page > Tools > Scheduled Processes
  - Expand the **Search** function at the top of the page, enter your Process number in the **Process ID** field.
  - Click the Search button. The following result should be displayed.

| View   Flat List   | Hierarchy                     |             |                |                 |             |           |                       |
|--------------------|-------------------------------|-------------|----------------|-----------------|-------------|-----------|-----------------------|
| Actions ▼ View ▼   | Schedule New Process Resubmit | Put On Hold | Cancel Process | Release Process | View Log    | Ð         |                       |
| Name               | △ ♥ Process ID                |             | Sta            | tus             | Scheduled   | d Time    | Submission Time       |
| Bank Statement Rep | ort 2896453                   |             | Suc            | ceeded          | 11/26/23 10 | 17 AM EST | 11/26/23 10:17 AM EST |

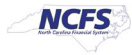

- Select your row by clicking on any field in this row.
- Scroll down to the *Output & Delivery* section at the bottom of the page.
- Click on the **Republish** link.

| Qutput   |                             |                       |        |                         |                                             |          |        |      |
|----------|-----------------------------|-----------------------|--------|-------------------------|---------------------------------------------|----------|--------|------|
| ✓ Output | & Delivery                  |                       |        |                         |                                             |          |        |      |
|          | XML Data 土 Diagnostic Log 土 | Republish 📷           |        |                         |                                             |          |        |      |
|          | Status All 🔻                |                       |        |                         |                                             |          |        |      |
|          | Output Name                 | Template              | Format | Locale                  | Time Zone                                   | Calendar | Status | Send |
|          | Default Document            | Bank Statement Report | PDF    | English (United States) | (UTC-04:00) New York - Eastern Time<br>(ET) |          | 1      |      |

3. Download the report, click on the **Actions** icon, then select **Export**, then **CSV**.

| Bank Statement Report - Oracle Analytics Publisher - Work - | - Microsoft Edge                          | - 0               |
|-------------------------------------------------------------|-------------------------------------------|-------------------|
| ttps://emzn.fa.us8.oraclecloud.com/xmlpserve                | r/Financials/Cash+Management/Bank+Stateme | ents+and+Reconcil |
| epublish 20193302 Senastatement                             |                                           |                   |
|                                                             |                                           |                   |
| Bank Statement Report                                       |                                           | \$                |
|                                                             | () Data                                   | 👚 Export 🔹 🕨      |
|                                                             | ឲ្រំ HTML                                 | Send              |
|                                                             | DF                                        | Close             |
|                                                             | E RTF                                     |                   |
|                                                             | P PowerPoint (*.pptx)                     |                   |
|                                                             | Excel (*.xlsx)                            |                   |
|                                                             | 🗊 csv 💫                                   |                   |

4. Convert the report output to Excel. Refer to the "**How to Convert a CSV File to Excel**" instructions which are at the end of this QRG.

**Note**: The total amount from the Excel file represents the total amount of checks cleared from the disbursement account. This amount should equal the checks cleared on the DST **Statement of Account** report.

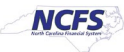

## Identifying External Voided Payments (Imported from NCAS)

To generate a list of voided payments that were imported into NCFS from NCAS.

1. Click on Manage Transactions from the task list under External Cash Transactions.

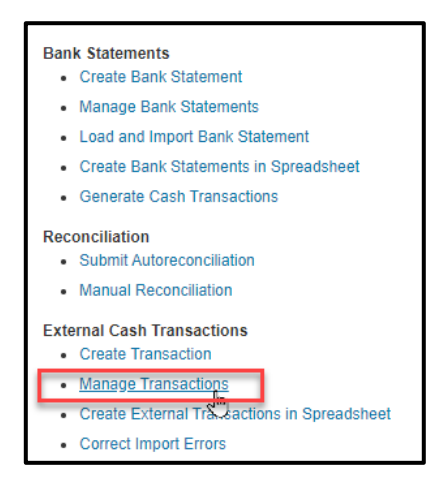

- 2. On the *Manage External Transactions* page, select the following search criteria from dropdown choice lists:
  - Bank Account
  - Status (of payments) = Voided

| Manage External Trans | sactions |              |          |          |    |
|-----------------------|----------|--------------|----------|----------|----|
| ✓ Search              |          |              |          |          |    |
| ** Transaction Number |          | ** Date      | m/d/yy   | - m/d/yy | Ťô |
| ** Bank Account       | •        | ** Amount    | -        |          |    |
| ** Currency           | ~        | ** Reference |          | ]        |    |
| Business Unit         | •        | ** Status    | Voided 🗸 |          |    |
| ** Transaction Type   | ~        | ** Origin    | ~        |          |    |
|                       |          |              |          |          |    |

- 3. Click the **Search** button.
- 4. The list of voided external payments is displayed and can be exported to Excel.

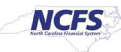

## Calculating the Ending Disbursement Account Balance

The NCFS month ending balance for the disbursement account is calculated as follows:

Prior Month Ending Balance Plus +: Requisitions (issued payments for the month) Less -: Payments cleared for the month Less -: Payments voided for the month Equals: Month Ending Balance for the **Current** Month

The NCFS month ending balance for the current month should equal the DST **Statement of Account** balance for the month, assuming there are no exceptions or timing differences.

The following sections of content contain helpful information which is indirectly related to the monthly manual disbursement bank account reconciliation process.

#### Identifying Exceptions

From the *Overview* page, click on the **Incomplete** tab within the *Bank Statement Reconciliation* section.

| a Bank Statement Reconciliation                                 |                    |              |                |       |              |                      |                       |
|-----------------------------------------------------------------|--------------------|--------------|----------------|-------|--------------|----------------------|-----------------------|
| Search Vew  Autoreconcile Statement End Date Range Last 45 days |                    |              |                |       |              | Saved Search         | All Bank Account      |
|                                                                 |                    | s            | tatement Lines |       | Autor        | matic Reconcilia     | ation                 |
| Bank Account and Statement ID                                   | Statement End Date | Unreconciled | Reconciled     | Total | Exceptions S | Processing<br>Status | Process<br>Request ID |
|                                                                 |                    |              |                |       |              |                      |                       |
|                                                                 |                    |              |                |       |              |                      |                       |
|                                                                 | 10/23/23           |              |                | 89    |              | 0                    | 2884720               |

Any Bank Account that contains a number in the Unreconciled column, indicates that there was either:

- A check number (reference) that could not be found in the outstanding check list or
- A check cleared for an amount other than that listed as a payment transaction.

For each exception, expand the **Bank Account** and then click on the **Statement ID** hyperlink to display the details of each incomplete bank statement. Exceptions are rare.

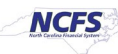

## Payments Issued from NCFS

Payments issued should equal the requisitions total:

- For Oct-23, NCAS AP payments issued between 10/01 10/05 will not be included in the MM170-1
  reports but were exported into NCFS as <u>external</u> payments. These payments can be identified by
  exporting the external payments and filtering on an **Issue Date** in October.
- After Oct-23, checks issued from NCFS AP should equal the amounts disbursed as requisitions.

To generate a list of payments issued from NCFS for a specific period, run the **NC AP Cash Disbursements Report (RPT-CM-045)**. Report parameters for a specific month include the following:

- Disbursement Bank Account Number: Select the appropriate bank account if multiples exist.
- Payment Process Request Status: Payments completed
- **Payment Method:** Check (all check options)
- **Payment From Date:** First day of month being reconciled 10/01/2023
- Payment To Date: Last day of month being reconciled 10/31/2023

## Identifying and Clearing Escheated Payments

To escheat payments imported from NCAS into NCFS as <u>external</u> transactions, agencies must create a manual bank statement and perform manual reconciliation to clear the escheated checks. Agencies must use a bank **Statement ID** (name) that represents the clearing activity. Agencies should be able to identify escheated external payments if the bank statement naming convention is properly applied.

The **Statement ID** (name) should include the following:

- The bank account number
- A designation of escheatment
- The date the escheatment processed

An example would be: "XXXXXXX – Escheatment – 10312023"

**Note**: Escheats should be cleared on the same date the payment to DST Unclaimed Property occurs.

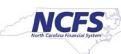

#### How to Convert a CSV File to Excel

- 1. Open a new Excel spreadsheet and select the following from the primary ribbon/menu:
  - Data
  - From Text/CSV
  - Select the CSV file to be converted from File Manager
  - Click on Import
  - Under Data Type Detection, select Do Not Detect Data Types
  - Click the **Load** button
  - Under Table Design, select Convert to Range
  - When the following message pops up, click the **OK** button

| Microsof | Şxcel                                  |                   |                        |                            | ×                      |
|----------|----------------------------------------|-------------------|------------------------|----------------------------|------------------------|
| ▲        | This will permanently remove the query | definition from t | he sheet and<br>Cancel | I convert the table to a n | ormal range. Continue? |

- 2. Delete the first row to remove the Column Numbers.
- 3. Convert the amounts to numbers:

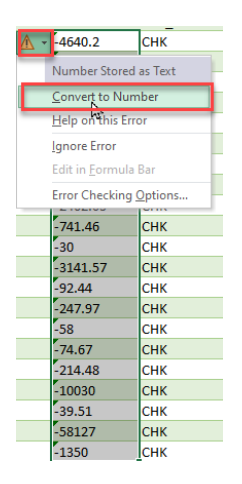

4. Use the Excel AutoSum function to calculate the total amount.

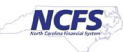